## Ship-To-Address

🐼 MOD2 INC.

MOD2 Inc. • 3317 South Broadway Los Angeles, CA 90007 • Tel: (213) 747-8424 • Fax: (213) 747-9250 • Web: www.mod2.com • Email: support@mod2.com

Ship-To-Address - We have developed a new way of defining the Ship-To-Addresses of your customer through Client Display. You can still define the Ship-To-Address the old way. Simply display client and select the Ship-To-Addresses button and press <Enter>. See figure No. 3. The system will prompt you to another screen where you will find all the Ship-To-Addresses for your particular customer. See figure No. 4.

| MOD2 : User John Smith @ Home Secrets                                                                                        |                                                                     |                                            |                          |                                    |                           |
|----------------------------------------------------------------------------------------------------|---------------------------------------------------------------------|--------------------------------------------|--------------------------|------------------------------------|---------------------------|
| John Smith                                                                                                    |                                                                     |                                            |                          |                                    |                           |
| Contact: John Smith<br>123 Any Street Suit<br>Telephone # (53) 765-1234<br>Mobile # () -<br>2nd Tel # () -<br>3rd Tel # () - | e 34<br>15<br>Notes :                                               |                                            |                          |                                    |                           |
| SalesPerson : Mike Anderson [<br>Sales Manager : NONE                                                                        | M]Resale# :<br>Web :<br>Email : daniel@mod2.com                     |                                            |                          |                                    |                           |
| Suggested Terms :<br>Suggested Disc% : 0<br>Suggested Tax% : 0<br>Suggested Price : Not Set                                  | Active/Inactive : ACTIVE                                            |                                            |                          |                                    |                           |
| ICI NEXT PERSON:<br>Account:<br>account // opened House<br>6037 12/21/95 Unlim                                               | Language: Default<br>Currency: Default<br>DUNS #<br>Billing days: 0 | Menhorskips<br>42 User<br>rechasere/Mgents | ×                        |                                    |                           |
|                                                                                                    |                                                                     |                                            |                          |                                    |                           |
| Note Ledger Statement Directions Warning Factor-Codes                                                                        | Quick-Quote Open-Samples Associations Fax-Cover                     | Analysis<br>Fax/Email-History              | Habit<br>Credit Card [0] | ShipTo-Addr [1]<br>Attachments [0] | Forms<br>Revision-History |
| MZD RSL /                                                                                                    |                                                                     |                                            |                          | 📋 Log 🛛 🙇 Wha                      | at's New 🛛 🔝 Tasks        |

<Fig. 3>

On this screen, you will able to Display or Modify the Ship-To-Addresses by highlighting followed by <Enter> key. To Add, select the button "**Press here to ADD a new Ship-To-Address for this customer**" then press <Enter>. The system will prompt you to enter the exact name of your new Ship-To-Address. As soon as the systems accepted the name, it will prompt you to enter all the information for your new Ship-To-Address.

|                  | Johr                                    | n Smith |            |                   |     |         |                        |                          |                |            |    |           |  |
|------------------|-----------------------------------------|---------|------------|-------------------|-----|---------|------------------------|--------------------------|----------------|------------|----|-----------|--|
| : ###            | Johr<br>123<br>Los<br>(21<br>(21<br>(21 | Select  | : an<br>AY | Found<br>Option X | [1] | Ship-To | > Locatio<br>> 123 Any | n for John<br>Street Sui | Smith<br>te Lo | s Angeles, | CA | ×<br>9001 |  |
| #<br>#<br>n<br>r | (21<br>Co<br>NO                         | Back    |            |                   | 11  | danie   | al@mod2_c              | m                        |                |            |    |           |  |

## Note:

When creating a Packing List or Sales Order, you will find a similar screen once you reach the part where the system is asking for the **Ship-To-Address**. On the same screen, there is option called "**Alternate Ship-To Location**". This is used when you want to ship goods to a known external location. For example, lets say there is a popular cutting service where few of your customers ship goods there. Rather than defining the cutting service for each client, you could use the "**Alternate Ship-To**" (Locate it manually), and select any known Ship-To-Address in MOD2.